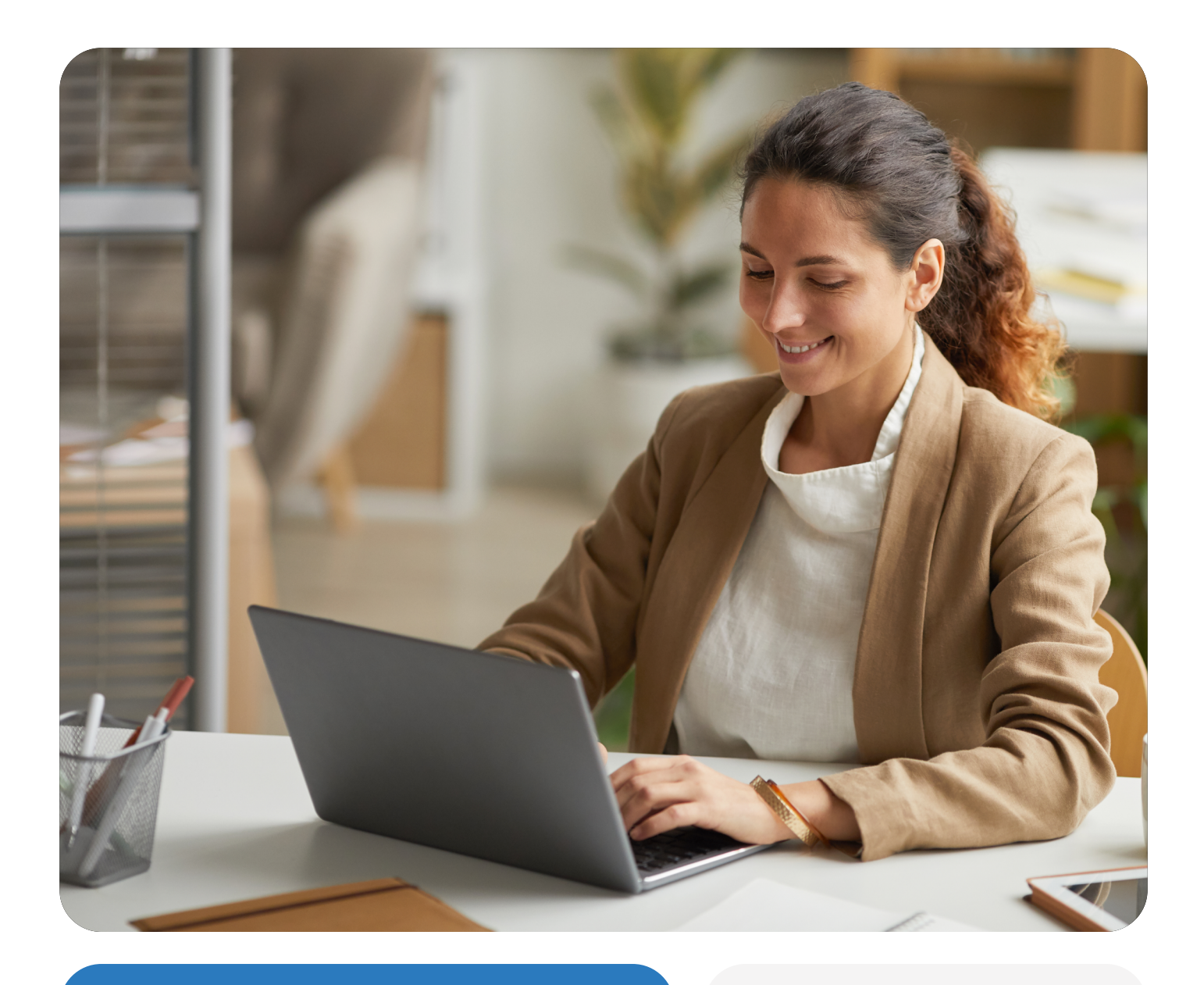

PASSO A PASSO SOLICITAÇÃO REEMBOLSO

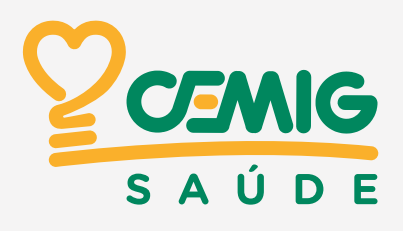

# **PLANO PSI**

O plano Prosaúde Integrado (PSI) da Cemig Saúde, disponibiliza as modalidades de reembolso conforme os grupos:

- PRAS (Programa de Referência de Assistência à Saúde): destina-se a cobrir despesas com assistência à saúde fora da rede credenciada, como consultas, terapias, procedimentos e cirurgias, conforme valores de tabela e critérios do ROL ANS - Agência Nacional de Saúde Suplementar. Sua aplicação segue as disposições do Regulamento e dos Atos Normativos complementares.
- PGE (Programa de garantia especiais): cobertura para reembolso parcialmente de despesas com saúde como medicamentos, tratamentos odontológicos, lentes para óculos e vacinas, seguindo as regras regulamentares.
- FCAS (Fundo Complementar de Assistência à Saúde): Destinado a cobrir gastos complementares do PSI, considerando análise de renda, como dieta enteral, fraldas, equipamentos (cadeiras de banho/rodas, BIPAP/CPAP, prótese auditiva) e dependência química.

Para realizar suas solicitações, segue passo a passo abaixo:

1º Acessar o portal da Cemig Saúde no <u>www.cemigsaude.org.br</u> ou baixe o APP na loja de apliciativos do seu celular. Lembrando que os serviços disponíveis no APP e Portal são os mesmos.

CEMIG Rede Credenciada Nossos Conexão Saúde Consulta Centro de Promoção à Saúde Quem Conteúdos Ouvidoria Cemig Saúde Trabalhe Q Buscar (ئ Conexão Saúde Uma equipe completa pa idar da sua saúde < > ଚ Q G

2° Pelo Portal: clicar na opção "Área do beneficiário".

3° Informar **usuário** (número da carteira ou CPF), **senha,** flegar o termo de uso do serviço e clicar em "Enviar".

|                          | Login                                                              |
|--------------------------|--------------------------------------------------------------------|
|                          | Olá usuário. Informe sua Carteirinha ou CPF para iniciar o acesso. |
| ~                        | Informe sua Carteirinha ou CPF *                                   |
|                          |                                                                    |
| SAÚDE                    | Informe a sua senha *                                              |
| Seia bem vindo à Área do | ·······                                                            |
| Bonoficiório             | Sua senha é a mesma utilizada no Portal da Web.                    |
| Benenciano               | Declaro que li e aceito os termos de uso do serviço,               |
|                          | ENVIAR                                                             |
|                          | ESQUECI MINHA SENHA                                                |
|                          | MEU PRIMEIRO ACESSO                                                |

Clique em "Solicitação e Histórico de Reembolso":

| SERVIÇOS<br>CARTÃO VIRTUAL<br>MINBOX | Serviços                       | The second as a concern the second as a concern the second as concern the second as a concern the second as a concern the seco |
|--------------------------------------|--------------------------------|----------------------------------------------------------------------------------------------------|
| (2) MEU PERFIL                       | (NOVO) Exames e Consentimentos | Solicitação e Histórico de Reembolso                                                                                                    |
|                                      | (5)<br>Chatbot                 | Agendamento de Consultas                                                                                                    |
|                                      | Consultas Online               | <ul> <li>Noticias e Informações</li> </ul>                                                                                                    |
|                                      |                                | දල<br>Guia de Rede Credenciada                                                                                                    |
|                                      | 2* Via de Boletos              | රලා<br>Atualização Cadastral                                                                                                    |
|                                      | លី<br>Conexão Saúde Virtual    | Canais de Relacionamento                                                                                                    |
|                                      |                                |                                                                                                    |

### Em seguida, clique em **"Meus reembolsos":**

|                 | Solicitação e Histórico de Reembolso | < Y013M |
|-----------------|--------------------------------------|---------|
| 🛞 SERVIÇOS      | Keus Reembolsos                      | 2024    |
| CARTÃO VIRTUAL  |                                      |         |
|                 |                                      |         |
|                 |                                      |         |
|                 |                                      |         |
|                 |                                      |         |
|                 |                                      |         |
|                 |                                      |         |
|                 |                                      |         |
| ANS - Nº 417505 |                                      |         |
|                 |                                      |         |

## Clique em **"Nova solicitação":**

|                 | Solicitação de Reembo                                               | olso - v2               |                                | ← Voltar |
|-----------------|---------------------------------------------------------------------|-------------------------|--------------------------------|----------|
| SAÚDE           | (+)     (+)       Nova solicitação     Histórico                    |                         |                                |          |
| CARTÃO VIRTUAL  | PROSAUDE INTEGRADO                                                  |                         |                                |          |
|                 | Ocorrencia - Reembolso v2<br>Protocolo: 4175052024<br>Beneficiário: | Situação<br>Protocolado | Data solicitação<br>02/12/2024 |          |
| 0               | Ocorrencia - Reembolso v2<br>Protocolo: 417505202<br>Beneficiário:  | Situação<br>Aprovado    | Data solicitação<br>22/11/2024 |          |
|                 | Ocorrencia - Reembolso v2<br>Protocolo: 4175052024<br>Beneficiário: | Situação<br>Aprovado    | Data solicitação<br>19/11/2024 |          |
|                 |                                                                     |                         |                                |          |
| ANS - Nº 417505 | contrato: 0003001                                                   |                         | Gr Chat                        |          |

#### Clicar no Termos de Uso - Declaro que li e aceito para prosseguir:

| Declaro:                                                                                                    |   |
|----------------------------------------------------------------------------------------------------|---|
| I. Para os devidos fins que todas as despesas, objeto desta solicitação         de reembolso, inclusive materiais, medicamentos, honorários ou         procedimentos listados, foram efettivamente despendidas comigo ou com         o beneficiário dependente, assumindo a responsabilidade pela veracidade                                                                                                    |   |
| INBOX       dessa informação.         2. Estar de posse de todos os documentos originais vinculados a essa                                                                                                    |   |
| Image: Solicitação de reembolso, comprometendo me a fornecê-los nos casos em solicitação de reembolso, comprometendo me a fornecê-los nos casos em que for formalmente solicitado pela Cemig Saúde.         3. Estar ciente de que é permitido cadastrar apenas um documento físcal por protocolo, reservando à Cemig Saúde o direito de indeferir as despesas incluidas indevidamente por mim.         4. Caso haja algum débito na Cemig Saúde, o valor a ser reembolsado será utilizado para compensar o que está em aberto junto à Operadora, de acordo com o art.67, § 3º do regulamento do plano de saúde.         5. Estar ciente que devo manter meus dados bancários atualizados junto a Cemig Saúde.         6. Estar ciente que todas as despesas descritas como 'exclusivo PSI' não são passíveis de reembolso pelo plano de saúde Premium, conforme critérios regulamentares. |   |
| NNS - Nº 417565 DECLARO QUE LI E ACEITO 🛱 Chat                                                                                                    | J |

Selecione o Beneficiário: Para quem será o reembolso.

**Atenção:** Se houver mais de um membro no grupo familiar, eles serão listados abaixo do nome do titular.

|                 | Solicite um novo re                      | embolso                                               | ← Voltar |
|-----------------|------------------------------------------|-------------------------------------------------------|----------|
| S A Ú D E       | Termos de Uso > Selecione o beneficiário | > Novo reembolso > Complemento > Reembolso solicitado |          |
| SERVIÇOS        | PROSAUDE INTEGRADO                       |                                                       |          |
|                 | 00010001                                 | <b>MC</b> >                                           |          |
| 🔔 ілвох         |                                          |                                                       |          |
|                 |                                          |                                                       |          |
|                 |                                          |                                                       |          |
|                 |                                          |                                                       |          |
|                 |                                          |                                                       |          |
| ANS - Nº 417505 |                                          |                                                       | 💂 Chat   |
|                 |                                          |                                                       |          |
|                 |                                          |                                                       |          |
|                 |                                          |                                                       |          |

Preencha os dados do documento fiscal (NF, cupom ou Recibo) – Dados do prestador de serviços (CPF ou CNPJ) e na mesma página, após o preenchimento dos dados, anexar os documentos obrigatórios – Clicar em próximo.

| Solicite um novo reembolso                                                                     | ← Voltar                                                                                                    |
|------------------------------------------------------------------------------------------------|----------------------------------------------------------------------------------------------------|
| Termos de Uso > Selecione o beneficiário > Novo reembolso > Complemento > Reembolso solicitado |                                                                                                    |
| Informações do reembolso                                                                       |                                                                                                    |
| Tenha em mãos todos os comprovante dos procedimentos realizados                                |                                                                                                    |
| Informações gerais                                                                             |                                                                                                    |
| Tipo do documento *<br>Selecione uma opção                                                     |                                                                                                    |
| Número do documento                                                                            |                                                                                                    |
| Seu reembolso é FCAS?                                                                          |                                                                                                    |
| Não × V<br>Informe se o reembolso a ser solicitado é FCAS ou não.                              |                                                                                                    |
|                                                                                                | Solicite um novo reembolso<br>Termos de Uso > Selecione o beneficiário > Novo reembolso > Complemento > Reembolso solicitado  Informações do reembolso Informações gerais Informações gerais Tipo do documento * Selecione uma opsio Número do documento Informações fECAS7 Não X or neembolso a ser solicitado é FEAS ou não. |

| CEMIG          | Não                                                                    | × v    |
|----------------|------------------------------------------------------------------------|--------|
| SAÚDE          | Data da compra ou serviço *                                            |        |
|                | dd/mm/aaaa                                                             |        |
| 8 SERVIÇOS     | A data da compra ou serviço deve ser igual a existente no comprovante. |        |
| CARTÃO VIRTUAL | Prestador de serviço                                                   |        |
| INBOX          | CPF ou CNPJ do prestador                                               |        |
|                | ● CPF ◯ CNPJ                                                           |        |
| MEU PERFIL     | CPF *                                                                  |        |
|                |                                                                        |        |
|                |                                                                        |        |
|                | Fetado                                                                 |        |
|                | Selecione uma opção                                                    | $\sim$ |
|                |                                                                        |        |

|                       | Cidade                                                                                                    |            |
|-----------------------|----------------------------------------------------------------------------------------------------|------------|
|                       | Selecione uma opção                                                                                                    | ×          |
| CEMIG                 |                                                                                                    |            |
| SAÚDE                 | Anexe seu comprovante/ documento fiscal                                                                                                    |            |
|                       | Anexe aqui seu comprovante de pagamento ou serviços. (nota fiscal, ou cupo<br>ou recibo) * Apenas um comprovante por solicitação de reembolso | ım fiscal, |
| SERVIÇOS              | Anexo *                                                                                                    |            |
| <b>ΓΑΡΤÃΟ VIRTUAI</b> | Selecionar arquivos                                                                                                    |            |
|                       | Somente é permitido anexar arquivos com extensão jpg, jpeg, png e pdf.                                                                        |            |
| INBOX                 |                                                                                                    |            |
|                       | Anexe suas receitas e/ou pedidos médicos                                                                                                    |            |
| MEU PERFIL            | Para reembolso de medicamentos anexe suas receitas ou pedidos/relatórios<br>para materiais, exames, sessões, procedimentos, etc.              | médicos    |
|                       | Possui receita cadastrada?                                                                                                    |            |
|                       | Não                                                                                                    | × ∽        |
|                       | Anexo *                                                                                                    |            |
|                       | Selecionar arquivos                                                                                                    |            |
|                       | Somente é permitido anexar arquivos com extensão jpg, jpeg, png e pdf.                                                                        |            |
|                       |                                                                                                    |            |

**OBS:** no caso de reembolso de consulta médica – em que não há necessidade de pedido ou relatório médico – o comprovante fiscal deve ser inserido nos dois campos.

Para visualizar as despesas do PGE e PRAS, o beneficiário deverá selecionar as seguintes opções no formulário inicial:

- Seu reembolso é FCAS? Não
- Seu reembolso é de teto adicional? Não
- Possui receita cadastrada? Não

**Atenção:** Quando todos os itens acima estão com resposta **"Não"** o reembolso é para despesas cobertas pelo **"PGE"** (Teto familiar) ou **"PRAS"** (Consultas, sessões, exames, cirurgias):

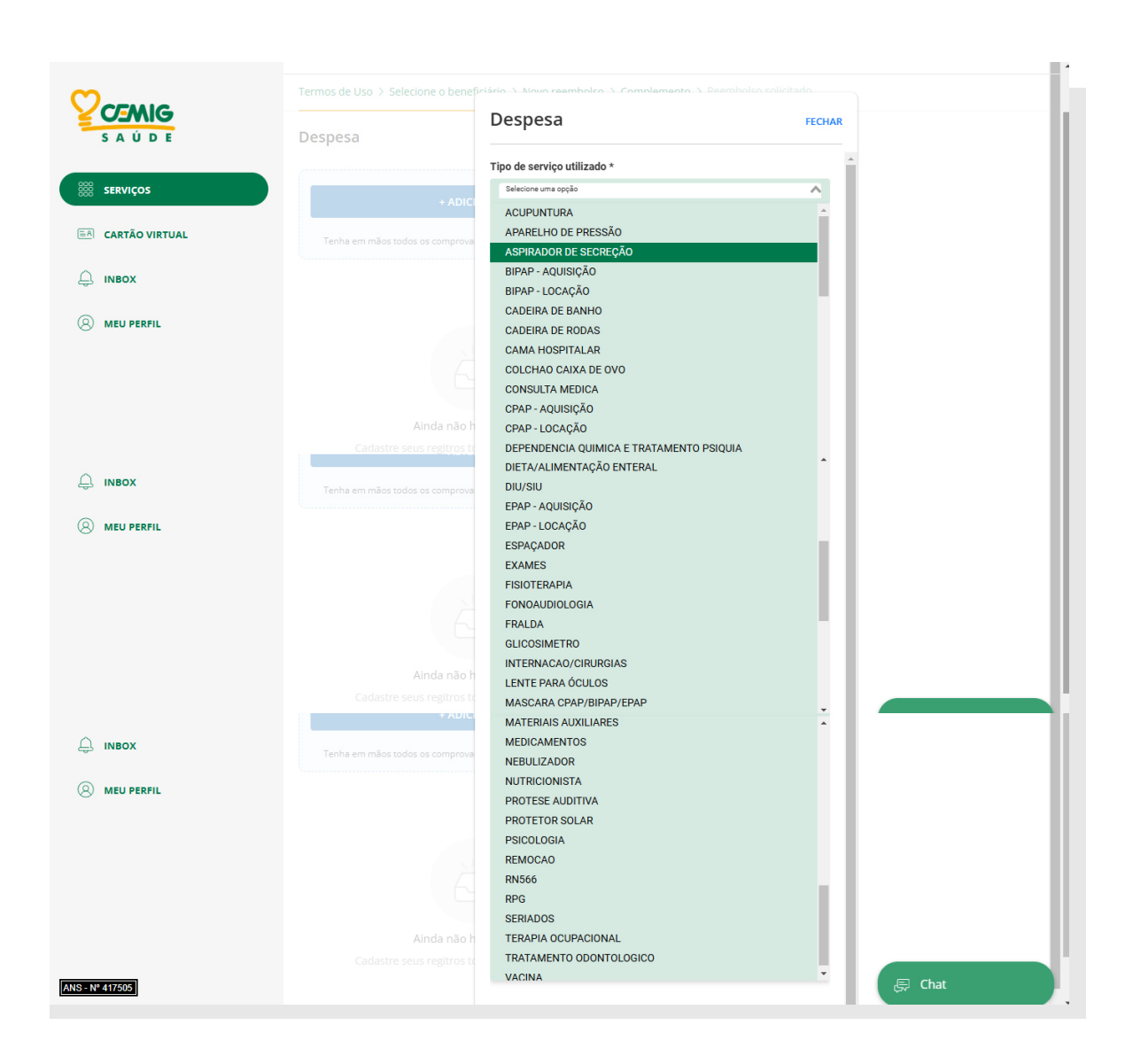

Para visualizar as despesas reembolsáveis exclusivamente pelo FCAS, o beneficiário deverá selecionar as seguintes opções no formulário inicial:

- Seu reembolso é FCAS? SIM
- Seu reembolso é de teto adicional? Não
- Possui receita cadastrada? Não

| $\sim$         |             | iciário > Novo reemboleo > Complemento > Reemboleo e |        |
|----------------|-------------|------------------------------------------------------|--------|
|                | Despesa     | Despesa                                              | FECHAR |
|                |             | Tipo de serviço utilizado *                          | A      |
| SERVIÇOS       |             | Selecione uma opção                                  | ^      |
|                | + ADICI     | ASPIRADOR DE SECREÇÃO                                | A      |
| CARTÃO VIRTUAL |             | BIPAP - AQUISIÇÃO                                    |        |
|                |             | BIPAP - LOCAÇÃO                                      |        |
|                |             | CADEIRA DE BANHO                                     |        |
|                |             | CADEIRA DE RODAS                                     |        |
|                |             | CAMA HOSPITALAR                                      |        |
| S MED PERFIL   |             | COLCHAO CAIXA DE OVO                                 |        |
|                |             | CPAP - AQUISIÇÃO                                     |        |
|                |             | CPAP - LOCAÇÃO                                       |        |
|                |             | DEPENDENCIA QUIMICA E TRATAMENTO PSIQUIA             |        |
|                |             |                                                      |        |
|                |             | EPAP - AQUISIÇÃO                                     |        |
|                |             |                                                      |        |
|                |             |                                                      |        |
|                | Ainda não h | MEDICAMENTOS                                         |        |
|                |             | MEDIO/IMENTOO                                        |        |

Para solicitar o reembolso de medicamentos cadastrados no TETO ADICIONAL, o beneficiário deverá selecionar as seguintes opções no formulário inicial:

- Seu reembolso é FCAS? Não
- Seu reembolso é de teto adicional? SIM
- Possui receita cadastrada? Não

Será apresentado na tela de despesa, apenas a opção "MEDICAMENTOS".

|                | Despesa                         | Despesa                          | FECHAR   |    |
|----------------|---------------------------------|----------------------------------|----------|----|
|                |                                 | Tipo de serviço utilizado *      |          |    |
| SERVIÇOS       | + ADICI                         | Selecione uma opção MEDICAMENTOS | ^        |    |
| CARTÃO VIRTUAL | Tenha em mãos todos os comprova | Selecione uma opção              | ¥.       |    |
|                |                                 | Quantidade *                     |          |    |
|                |                                 | Valer *                          |          |    |
|                |                                 | RŜ                               |          |    |
|                |                                 |                                  |          |    |
|                | Ainda não h                     |                                  |          |    |
|                |                                 |                                  |          |    |
|                |                                 |                                  |          |    |
| s - Nº 417505  |                                 |                                  | 🗕 🖉 🖶 Ch | at |

No campo "Item" só serão exibidos os medicamentos cadastros e válidos. Caso não haja nenhum medicamento cadastrado, não será exibido nenhuma informação.

|                 | Termos de Uso > Selecione o benef | riária - Nova reembalca - Complementa - Reembalca sal | icitado |
|-----------------|-----------------------------------|-------------------------------------------------------|---------|
| S A Ú D E       | Despesa                           | Despesa                                               | FECHAR  |
|                 |                                   | Digite somente números no formato Dia, Mês e Ano.     | •       |
| 800 SERVIÇOS    | + ADICI                           | Item *                                                |         |
|                 | Tenha em mãos todos os comprova   | Nenhum registro encontrado.                           | ^       |
| <u></u>         |                                   | Quantidade *                                          |         |
| LU INBOX        |                                   | Volas +                                               |         |
|                 |                                   | R\$                                                   |         |
|                 |                                   |                                                       |         |
|                 |                                   |                                                       |         |
|                 | Ainda não h                       |                                                       |         |
|                 |                                   |                                                       |         |
|                 |                                   |                                                       |         |
| ANS - Nº 417505 |                                   |                                                       | 戻 Chat  |

- Se não houver medicamentos cadastrados na validade compatível com a data da despesa, a solicitação de reembolso deverá ser realizada por meio do TETO FAMILIAR disponível.
- Sendo assim, o beneficiário deverá clicar em "Voltar" para alterar o campo de teto adicional para "NÃO", e preencher novamente as informações, anexar o comprovante fiscal e a receita, selecionar no tipo de despesa a opção "Medicamentos", preencher os dados da receita (Sigla do profissional, estado, número do conselho, nome do profissional e data).

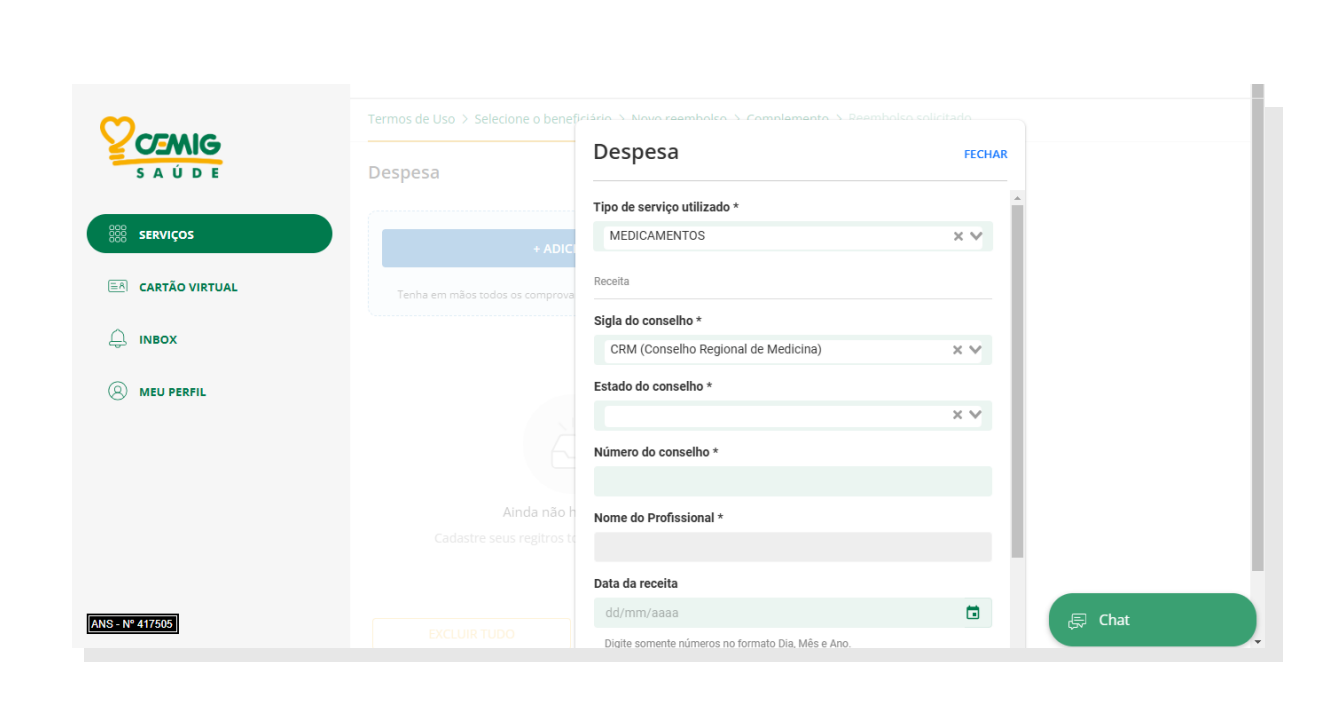

| Contra          | Termos de Uso > Selecione o benet |                                                                                                    |
|-----------------|-----------------------------------|----------------------------------------------------------------------------------------------------|
|                 | Despesa                           | Item *                                                                                                    |
|                 |                                   | PRECISONSACOLA PLAS PXP ISOLAMENTO                                                                                  |
| SERVIÇOS        |                                   | NALDECON DIA -NALDECON DIA 25X4S                                                                                    |
|                 | + ADIC                            | NALDECON NOITE -NALDECON NOITE 50X4<br>NALDECON PACK -NALDECON PACK 25X6                                            |
|                 | Tenha em mãos todos os comprova   | HEMIFUMARATO DE BISOPROLOL-5 MG COM REV CT BL AL AL X S                                                             |
| ~               |                                   | MELOXICAM 10 MG/ML SOL INJ IM CT 5 AMP VD TRANS X 1,5 ML                                                            |
| L. INBOX        |                                   | POMADA MINANCORA-20% + 05% + 5% POM DERM PT PLAS OPC<br>MICOFENDI ATO DE MOFETILA - 500 MG COM REV CT BLAL PLAS     |
|                 |                                   | MEBENDAZOL - 20 MG/ML SUS OR CT FR VD AMB X 30 ML + CP M                                                            |
| C               |                                   | PARACETAMOL - 200 MG/ML SOL OR CT FR PLAS OPC GOT X 15 M                                                            |
|                 |                                   | DIPIRONA SODICA - 500 MG COM CT BL AL PLAS TRANS X 500<br>MEBENDAZOL - 20 MG/ML SUS OR CX 50 FR VD AMB X 30 ML + 5( |
|                 |                                   | PARACETAMOL - 200 MG/ML SOL OR CX 200 FR PLAS OPC GOT X -                                                           |
|                 | Ainda não h                       |                                                                                                    |
|                 |                                   |                                                                                                    |
|                 |                                   |                                                                                                    |
|                 |                                   |                                                                                                    |
| ANS - Nº 417505 |                                   |                                                                                                    |
|                 |                                   |                                                                                                    |

Para solicitar o reembolso de medicamentos cadastrados como USO CONTÍNUO, o beneficiário deverá selecionar as seguintes opções no formulário inicial:

- Seu reembolso é FCAS? Não
- Seu reembolso é de teto adicional? Não
- Possui receita cadastrada? SIM

| Cidade     Conservention     Conservention       <                                                                                                    |             |                                                                                                    |                                                                              |                      |       |
|----------------------------------------------------------------------------------------------------|-------------|----------------------------------------------------------------------------------------------------|------------------------------------------------------------------------------|----------------------|-------|
| COS COS                                                                                                    |             | Cidade                                                                                                    |                                                                              |                      |       |
| Arexe açui seu comprovante/ documento fiscal Arexe açui seu comprovante/ documento fiscal, ou cuporn fiscal, ou cuporn   |             |                                                                                                    |                                                                              | ×v                   |       |
| Anexo *  Anexo *  Selecionar arquivos.  x  perFil  Commento Arquivo Status Progresso  i.pdf  Somente é permitido anexar arquivos com extensão jpg, jpeg, png e pdf.  Anexe suas receitas e/ou pedidos médicos Para reembolso de medicamentos anexe suas receitas ou pedidos/relatórios médicos para materiais, exames, sessões, procedimentos, etc.  Possui receita cadastrada?  Sim  X                                                                                                    | Ú D E       | Anexe seu comprovante/ docu<br>Anexe aqui seu comprovante de pagame<br>ou recibo) * Apenas um comprovante po | Imento fiscal<br>Into ou serviços. (nota fisca<br>r solicitação de reembolso | al, ou cupom fiscal, |       |
| ÃO VIRTUAL Selecionar arquivos   X Nome do Arquivo   1 .pdf   Somerte é permitido anexar arquivos com extensão jpg, jpeg, png e pdf.   Anexe suas receitas e/ou pedidos médicos   Para reembolso de medicamentos anexe suas receitas ou pedidos/relatórios médicos   Para reembolso de medicamentos anexe suas receitas ou pedidos/relatórios médicos   Possui receita cadastrada?   Sim                                                                                                    | /iços       |                                                                                                    |                                                                              |                      |       |
| Nome do Arquivo     Status     Progresso       :pdf     :pdf     :pdf       Somente é permitido anexar arquivos com extensão jpg, jpeg, png e pdf.       Anexe suas receitas e/ou pedidos médicos       Para reembolso de medicamentos anexe suas receitas ou pedidos/relatórios médicos para materiais, esesões, procedimentos, etc.       Possui receita cadastrada?       Sim                                                                                                    | TÃO VIRTUAL | Selecionar arquivos                                                                                          |                                                                              |                      |       |
| ERFIL Commente é permitido anexar arquivos com extensão jog, joeg, png e pdf. Commente é permitido anexar arquivos com extensão jog, joeg, png e pdf. Commente é permitido anexar arquivos com extensão jog, provide anexar arquivos com extensão jog, provide anexar arquivos com extensão anexe extensão anexe e |             | Nome do Arquivo                                                                                              | Status Progre                                                                | esso                 |       |
| Somente é permitido anexar arquivos com extensão jpag, pag e pdf. Anexe suas receitas e/ou pedidos médicos Para reembolso de medicamentos anexe suas receitas ou pedidos/relatórios médicos para materiais, exames, sessões, procedimentos, etc. Possui receita cadastrada? Sim                                                                                                    |             | pdf                                                                                                    | √                                                                            | <b>a</b>             |       |
| Anexe suas receitas e/ou pedidos médicos Para reembolso de medicamentos anexe suas receitas ou pedidos/relatórios médicos para materiais, exames, sessões, procedimentos, etc.  Possui receita cadastrada? Sim                                                                                                    | ERFIL       | Somente é permitido anexar arquivos (                                                                        | com extensão jpg, jpeg, png                                                  | g e pdf.             |       |
| Para reembolso de medicamentos anexe suas receitas ou pedidos/relatórios médicos para materiais, exames, sessões, procedimentos, etc.  Possui receita cadastrada? Sim X V                                                                                                    |             | Anexe suas receitas e/ou pedi                                                                                | dos médicos                                                                  |                      |       |
| Possui receita cadastrada?<br>Sim × V                                                                                                    |             | Para reembolso de medicamentos anexe<br>para materiais, exames, sessões, proced                              | e suas receitas ou pedidos/<br>imentos, etc.                                 | relatórios médicos   |       |
| Sim × V                                                                                                    |             | Possui receita cadastrada?                                                                                   |                                                                              |                      |       |
|                                                                                                    |             | Sim                                                                                                    |                                                                              | ×v                   |       |
|                                                                                                    | ]           | PF                                                                                                    | RÓXIMO                                                                       |                      | ( 📮 c |

Ao clicar em **"Próximo",** será exibido a tela para seleção da despesa. Nela serão exibidos os medicamentos ou produtos cadastrados, como no caso do protetor solar.

| m               | Termos de Uso > Selecione o benefi       | jelária – Mava reembalea – Camalementa – De |        | •  |
|-----------------|------------------------------------------|---------------------------------------------|--------|----|
|                 | Despesa                                  | Despesa                                     | FECHAR | h  |
|                 |                                          | Tipo de serviço utilizado *                 | *      |    |
| SERVIÇOS        | + ADICI                                  | Selecione uma opção                         | ^      |    |
|                 | Tenha em mãos todos os comprova          | PROTETOR SOLAR                              |        |    |
|                 |                                          |                                             | × Y    |    |
| <u> </u>        |                                          | Quantidade *                                |        |    |
|                 |                                          |                                             |        |    |
|                 |                                          | Valor *                                     |        |    |
|                 |                                          | R\$                                         |        |    |
|                 |                                          |                                             |        |    |
|                 | Ainda nao h<br>Cadastre seus regitros tr |                                             |        |    |
|                 |                                          |                                             |        |    |
|                 |                                          |                                             |        |    |
| ANS - Nº 417505 |                                          |                                             | 📮 Chat | ), |

| CEMIC          |                             | ficiário -> Novo reembolco -> Complemento -> Pi |                 |  |
|----------------|-----------------------------|-------------------------------------------------|-----------------|--|
| S A Ú D E      | Despesa                     | Despesa                                         | FECHAR          |  |
|                | _                           | Tipo de serviço utilizado *                     |                 |  |
| SERVIÇOS       | + ADIC                      | MEDICAMENTOS                                    | ×v              |  |
| CARTÃO VIRTUAL | Techa en eño en de en entre | Item *                                          |                 |  |
|                |                             | ESPIRONOLACTONA - 25 MG COM CT BLAL             | PLAS TRANS X 30 |  |
| INBOX          |                             | THERAPSORSOL CAPILAR FR 25ML                    |                 |  |
| MEU PERFIL     |                             | Valor *                                         |                 |  |
|                |                             | R\$                                             |                 |  |
|                |                             |                                                 |                 |  |
|                |                             |                                                 |                 |  |
|                |                             |                                                 |                 |  |

Após o preenchimento da despesa será apresentado a tela abaixo **"Entradas adicionadas"** e para finalizar e gerar o protocolo de reembolso, será necessário clicar em **"Enviar":** 

|                   | Solicite um novo reembolso                                                                     | ← Voltar |
|-------------------|------------------------------------------------------------------------------------------------|----------|
| S A Ú D E         | Termos de Uso > Selecione o beneficiário > Novo reembolso > Complemento > Reembolso solicitado |          |
| 888 SERVIÇOS      | Despesa                                                                                        |          |
| EA CARTÃO VIRTUAL | + ADICIONAR                                                                                    |          |
| 🔔 ілвох           | Tenha em mãos todos os comprovantes dos procedimentos realizados                               |          |
|                   | Entradas adicionadas                                                                           |          |
|                   | Típo de serviço utilizado<br>CONSULTA MEDICA                                                   |          |
|                   | Nem<br>CONSULTA EM CONSULTORIO (NO HORARIO NORMAL OU<br>PREESTABELECIDO)                       |          |
|                   | Quantidade                                                                                     |          |
|                   | Valor<br>RS 2000                                                                               |          |
|                   | EXCLUIR TUDO                                                                                   |          |
| ANS - Nº 417505   |                                                                                                | 💭 Chat   |

Reembolso solicitado – Será informado o protocolo e o beneficiário deverá clicar em concluído para sair desta página.

| CEMIG          | Solicitação de Reembo                                               | lso - v2                                    | ← Voltar |
|----------------|---------------------------------------------------------------------|---------------------------------------------|----------|
| SAÚDE          | $ \oplus                                    $                       |                                             |          |
| SERVIÇOS       | Nova solicitação Histórico                                          |                                             |          |
| CARTÃO VIRTUAL | PREMIUM APARTAMENTO<br>constrato: 0040001                           | Reembolso solicitado                        |          |
| INBOX          | Ocorrencia - Reembolso v2<br>Protocolo: 4175052024<br>Beneficiário: | Reembolso solicitado solicitação<br>12/2024 |          |
| ) MEU PERFIL   | (Ver histórico )                                                    | PROTOCOLO<br>4175052024                     |          |
|                |                                                                     | CONCLUÍDO                                   |          |
|                |                                                                     |                                             |          |
|                |                                                                     |                                             |          |
|                |                                                                     | CONCLUIDO                                   |          |

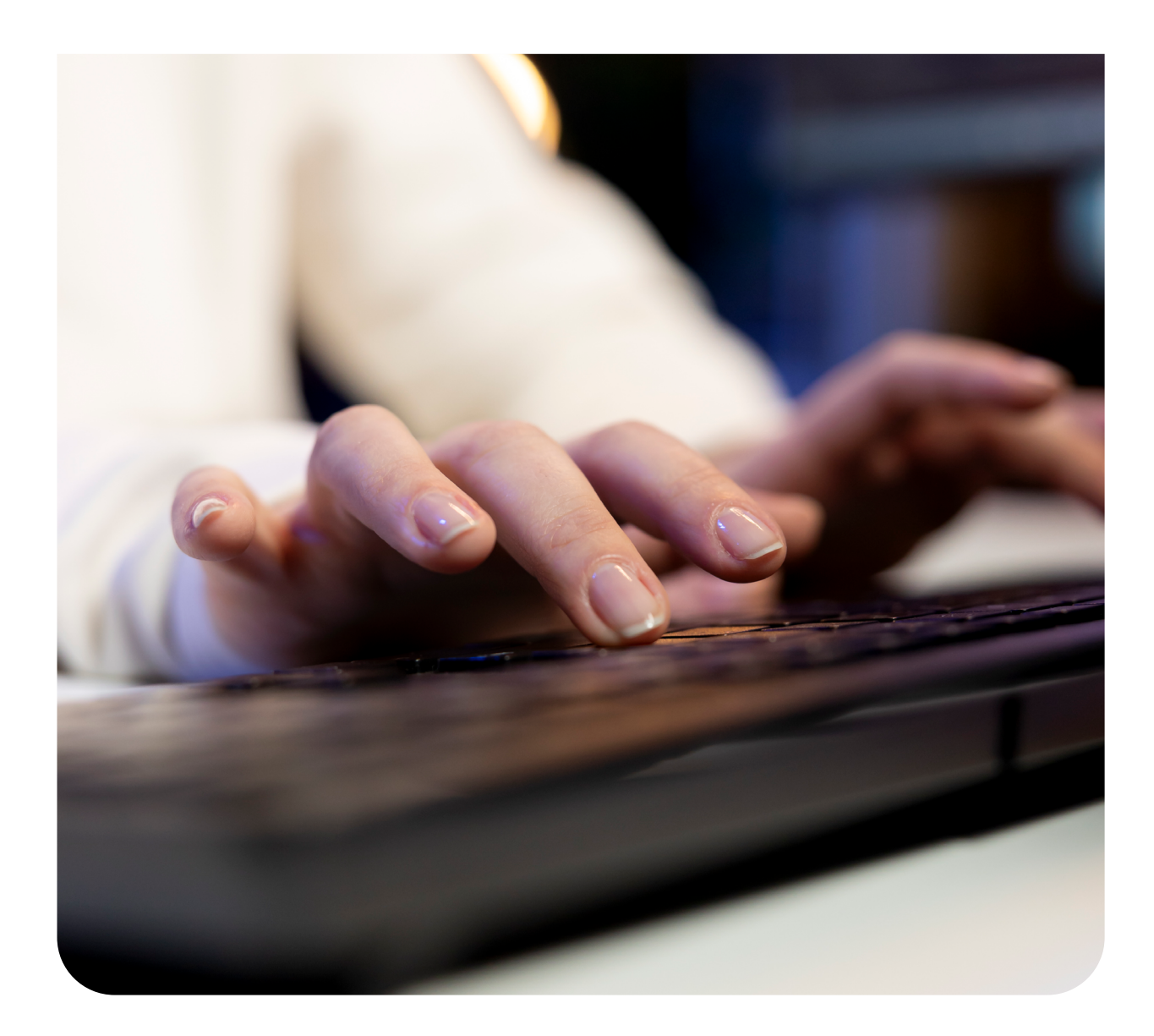

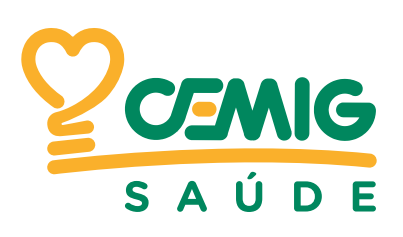

# Av. Barbacena, 472 | 12° andar | Barro Preto CEP: 30190-130 | Belo Horizonte | MG Central de Relacionamento Telefônico: 0800 030 9009 Autoatendimento via WhatsApp: 31 99791-6464 www.cemigsaude.org.br